# Switching - Add Ceding Scheme

Last Modified on 29/06/2022 2:38 pm BST

Once the Research has been created, you can start to add Ceding Schemes to the research. See articles on how to create switching research - Switching - Creating through the homepage, Switching - Creating in the research tab or Switching - Creating within a client record.

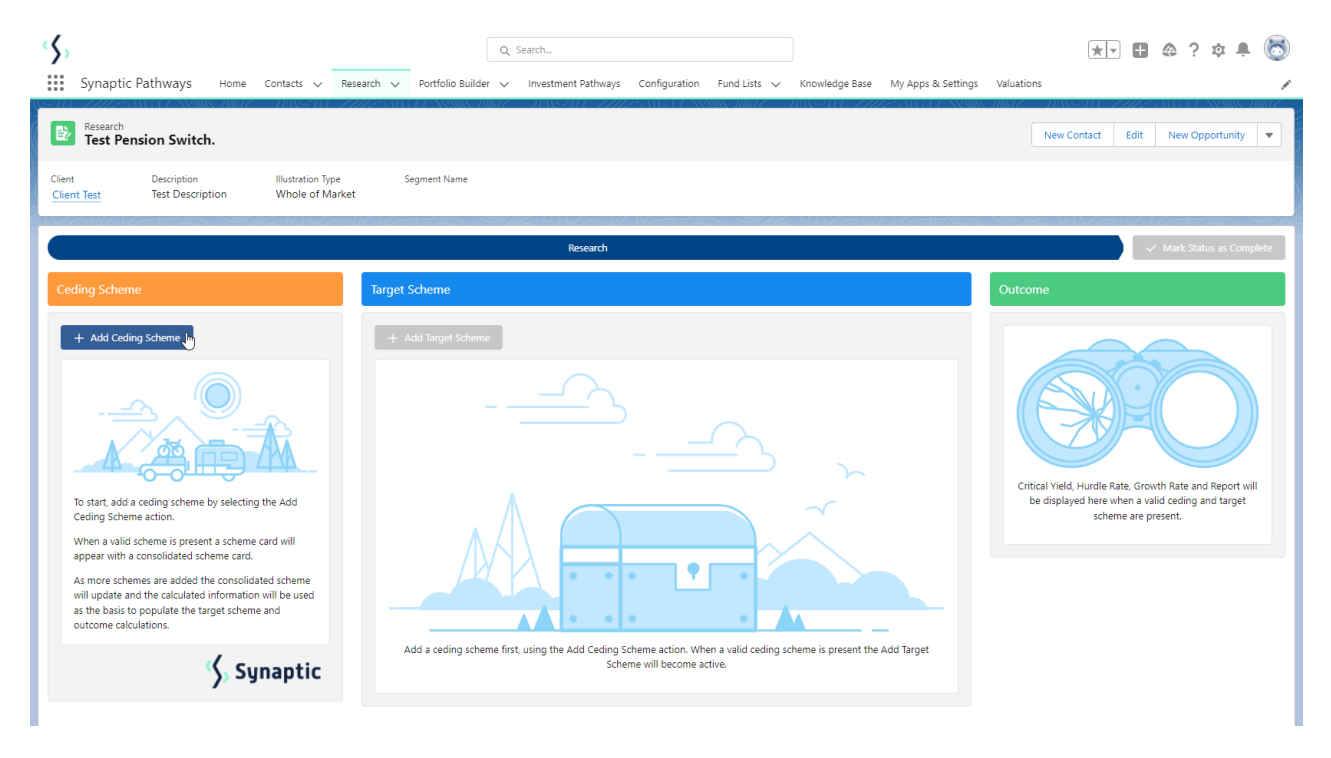

To add a Ceding scheme, click + Add Ceding Scheme:

| Research<br>Test Pe   | ension Switch.                  |                                      |                                      |
|-----------------------|---------------------------------|--------------------------------------|--------------------------------------|
| Client<br>Client Test | Description<br>Test Description | Illustration Type<br>Whole of Market | Segment Name                         |
|                       |                                 |                                      |                                      |
|                       |                                 |                                      |                                      |
| Ceding Sche           | me                              |                                      | Target Scheme                        |
| Ceding Sche           | me<br>ding Scheme               |                                      | Target Scheme<br>+ Add Target Scheme |

If you know the Maturity value of the scheme, leave the tick below active. If not, disable:

Create Ceding Scheme

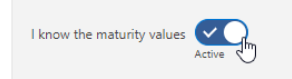

What's Shown Here Enter at least a current value and term to create the ceding scheme. The more information you provide the more accurate the comparison.

If disabled, this will grey out the maturity value fields in the Projections area further down the screen.

Complete details of the ceding scheme:

Please note - Ensure the transfer field is completed, this will be used when adding the target scheme.

|                                 | ~                |                  | What's Shown Here                             |                          |              |                 |                           |                   |
|---------------------------------|------------------|------------------|-----------------------------------------------|--------------------------|--------------|-----------------|---------------------------|-------------------|
| know the maturity values Active |                  |                  | Enter at least a current value<br>comparison. | and term to create the ( | ceding scher | ne. The more ir | formation you provide the | more accurate the |
| erm and Valuation               |                  |                  |                                               |                          |              |                 |                           |                   |
| Term Years                      | * Term Month     | IS               | * Current Value                               |                          |              | * Transfer Va   | lue                       |                   |
| 10                              | 3                |                  | £51,862                                       |                          |              | £51,862         |                           |                   |
| olicy Information               |                  |                  |                                               |                          |              |                 |                           |                   |
| Provider                        |                  |                  | Policy Reference                              |                          |              | Policy Type     |                           |                   |
| Q. Embark                       |                  | ×                | 23HJU89K                                      |                          |              | Personal Pe     | nsion (Fully Insured)     | *                 |
| olicy Start Date                |                  |                  | Policy End Date                               |                          |              | Date of Ceding  | ı Data                    |                   |
| 17 Jun 2022                     |                  | <b></b>          | 17 Jun 2032                                   |                          | <b></b>      | 17 Jun 2022     | 2                         | Ħ                 |
|                                 |                  |                  |                                               |                          |              |                 |                           |                   |
| Regular Contributions           |                  |                  |                                               |                          |              |                 |                           |                   |
| legular Contribution Gross £    |                  | Frequency of C   | ontribution                                   | Indexation Rate          |              |                 | Indexation Rate %         |                   |
| £0.00                           |                  | Monthly          | •                                             | None                     |              | •               | 0.00%                     |                   |
|                                 |                  |                  |                                               |                          |              |                 |                           |                   |
| Cost & Charges                  |                  |                  |                                               |                          |              |                 |                           |                   |
| Provide the values to be applie | d for the compar | ison calculation |                                               |                          |              |                 |                           | + Add New         |
| Name                            | Amou             | nt as % or £     | Frequency                                     |                          | Indexation   |                 |                           |                   |
|                                 |                  |                  |                                               |                          |              |                 |                           |                   |

If you cannot find the provider in the list, either free type the name of the provider in the box or add a generic provider through the holding area. This will allow you to select the provider and product next time. See article Creating a Generic Holding

If there are any Cost & Charges, click +Add New

| Cost & Charges                     |                                |           |            |           |
|------------------------------------|--------------------------------|-----------|------------|-----------|
| Provide the values to be applied f | or the comparison calculation. |           |            | + Add New |
| Name                               | Amount as % or £               | Frequency | Indexation | J.        |

Enter details of the charge and Save

| Ad                                                                                                    | d Ceding Scheme Charge |        |
|----------------------------------------------------------------------------------------------------|------------------------|--------|
| Charge Name<br>Ongoing<br>Charge Type and Value<br>% f 0.40%<br>Frequency of Charge<br>Select an Option<br>Monthly | • on Rate %            |        |
| Quarterly<br>Half Yearly                                                                                           | 6                      |        |
| Annually                                                                                                    |                        |        |
|                                                                                                    |                        | Cancel |

|                                   | Add Ceding Scheme Charge |
|-----------------------------------|--------------------------|
| Charge Name                       |                          |
| Ongoing                           |                          |
| Charge Type and Value             |                          |
| % <u>£</u> 0.40%                  |                          |
| Frequency of Charge               |                          |
| Annually                          | ▼                        |
| Indexation Rate                   | Indexation Rate %        |
| Retail Price Index (RPI) 11.1%    | ▼ 11.10%                 |
| Additional Notas And About Charge |                          |
| Charge Test Notes                 |                          |
|                                   |                          |
|                                   | Cancel                   |
|                                   | Cancel                   |

## Additional charges can be added through the **+Add New** button.

| Provide the values to be applied for the | e comparison calculation. |           |            |   |   | + Add New |
|------------------------------------------|---------------------------|-----------|------------|---|---|-----------|
| Name                                     | Amount as % or £          | Frequency | Indexation |   |   |           |
| Ongoing                                  | 0.4%                      | Annually  | RPI        | / | ÷ |           |

#### Enter the Growth Rates & Maturity Values and Calculate:

| Projections                                                                    |                                                                                     |                                                     |                                                            |
|--------------------------------------------------------------------------------|-------------------------------------------------------------------------------------|-----------------------------------------------------|------------------------------------------------------------|
| Enter the growth rates and maturity v<br>mid growth rate maturity value used i | alues supplied by the current scheme prov<br>in the determining the critical yield. | vider. The growth rates supplied will be used to de | termine the target growth rates for the comparison and the |
| * Low Growth Rate %                                                            | * Maturity Value £                                                                  | Reduction in Yield %                                | Adjusted Maturity Value £                                  |
| 1.50%                                                                          | £49,000.00                                                                          |                                                     |                                                            |
| * Mid Growth Rate %                                                            | * Maturity Value £                                                                  | Reduction in Yield %                                | Adjusted Maturity Value £                                  |
| 4.50%                                                                          | £66,700.00                                                                          |                                                     |                                                            |
| * High Growth Rate %                                                           | * Maturity Value £                                                                  | Reduction in Yield %                                | Adjusted Maturity Value £                                  |
| 7.50%                                                                          | 87300                                                                               |                                                     |                                                            |
| Calculate                                                                      |                                                                                     |                                                     |                                                            |

#### The Reduction in Yield and the Adjusted Maturity Value will be calculated:

| Projections                                                                       |                                                                                          |                                                   |                                                   |
|-----------------------------------------------------------------------------------|------------------------------------------------------------------------------------------|---------------------------------------------------|---------------------------------------------------|
| Enter the growth rates and maturity valu mid growth rate maturity value used in t | es supplied by the current scheme provider. The gr<br>he determining the critical yield. | owth rates supplied will be used to determine the | ne target growth rates for the comparison and the |
| * Low Growth Rate %                                                               | * Maturity Value £                                                                       | Reduction in Yield %                              | Adjusted Maturity Value £                         |
| 1.50%                                                                             | £49,000.00                                                                               | 2.05%                                             | £49,000.00                                        |
| * Mid Growth Rate %                                                               | *Maturity Value £                                                                        | Reduction in Yield %                              | Adjusted Maturity Value £                         |
| 4.50%                                                                             | £66,700.00                                                                               | 2.01%                                             | £66,700.00                                        |
| * High Growth Rate %                                                              | * Maturity Value £                                                                       | Reduction in Yield %                              | Adjusted Maturity Value £                         |
| 7.50%                                                                             | £87,300.00                                                                               | 2.29%                                             | £87,300.00                                        |
| Calculate                                                                         |                                                                                          |                                                   |                                                   |

### The details of the ceding scheme are complete. Save

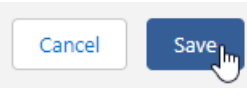

This will populate the ceding scheme, including the consolidated scheme area.

| Scheme Target Scheme   Consolidated Scheme   urrent Value   51,862.00   66,700.00   rooth Sate (Mid)   R.V   50%   2.01%                                                                                                    | ✓ Mark Status as Complete                                                                                        |
|----------------------------------------------------------------------------------------------------|----------------------------------------------------------------------------------------------------|
| Consolidated Scheme  arrent Value Maturity Value  51,662.00 £66,700.00 rowth Fate (Mid) 2.01%  Control Fate (Mid) 2.01%  Control Fate (Mid) Control Fate (Mid) Contr |                                                                                                    |
| 11,862.00       £66,700.00         rowth Face (Mid)       R.I.Y         50%       2.01%         Image: Construction of the state of the state                                                                                                    | Ad, Hurdle Rate, Growth Rate and Report will<br>layed here when a valid ceding and target<br>scheme are present. |

Additional schemes can be added through the **+Add Ceding Scheme** button:

| _                                                                                | d Scheme                                     |
|----------------------------------------------------------------------------------|----------------------------------------------|
| Current Value                                                                    | Maturity Value                               |
| £51,862.00                                                                       | £66,700.00                                   |
| Growth Rate (Mid)                                                                | R.I.Y                                        |
| 4.50%                                                                            | 2.01%                                        |
| Add Ceding Scheme                                                                | <b>L</b>                                     |
| Add Ceding Scheme                                                                | J                                            |
| Add Ceding Scheme          Image: Add Ceding Scheme         Image: Current Value | Maturity Value                               |
| Add Ceding Scheme Embark Current Value £51,862.00                                | Maturity Value<br>£66,700.00                 |
| Add Ceding Scheme<br>Embark<br>Current Value<br>£51,862.00<br>Growth Rate (Mid)  | Maturity Value<br><b>£66,700.00</b><br>R.I.Y |

When multiple schemes are added, the consolidated scheme area will update with combined values:

| ng Scheme         |                |
|-------------------|----------------|
|                   |                |
| 🖾 Consolidate     | d Scheme       |
| Current Value     | Maturity Value |
| £77,651.00        | £103,200.00    |
| Growth Rate (Mid) | R.I.Y          |
| 4.67%             | 1.85%          |
|                   |                |
| Add Ceding Scheme |                |
|                   |                |
| 🖂 Embark          |                |
| Current Value     | Maturity Value |
| £51,862.00        | £66,700.00     |
| Growth Rate (Mid) | R.I.Y          |
| 4.50%             | 2.01%          |
| Ô                 | $\checkmark$   |
| 🖾 Quilter         |                |
| Current Value     | Maturity Value |
| £25,789.00        | £36,500.00     |
| Growth Rate (Mid) | R.I.Y          |
|                   |                |
| 5.00%             | 1.55%          |
| 5.00%             | 1.55%          |

For further information on Switch research, see article Switching - Add Target Scheme